## **Firewall Settings**

A firewall protects your network from the outside world. The D-Link DIR-665 offers a firewall type functionality. The SPI feature helps prevent cyber attacks. Sometimes you may want a computer exposed to the outside world for certain types of applications. If you choose to expose a computer, you cam enable DMZ. DMZ is short for Demilitarized Zone. This option will expose the chosen computer completely to the outside world.

- **Enable SPI:** SPI (Stateful Packet Inspection, also known as dynamic packet filtering) helps to prevent cyber attacks by tracking more state per session. It validates that the traffic passing through the session conforms to the protocol.
- **NAT Endpoint** Select one of the following for TCP and UDP ports:
  - Filtering: Endpoint Independent Any incoming traffic sent to an open port will be forwarded to the application that opened the port. The port will close if idle for 5 minutes.

**Address Restricted** - Incoming traffic must match the IP address of the outgoing connection.

**Address + Port Restriction** - Incoming traffic must match the IP address and port of the outgoing connection.

Enable DMZ Host: If an application has trouble working from behind the router, you can expose one computer to the Internet and run the application on that computer.

**Note:** Placing a computer in the DMZ may expose that computer to a variety of security risks. Use of this option is only recommended as a last resort.

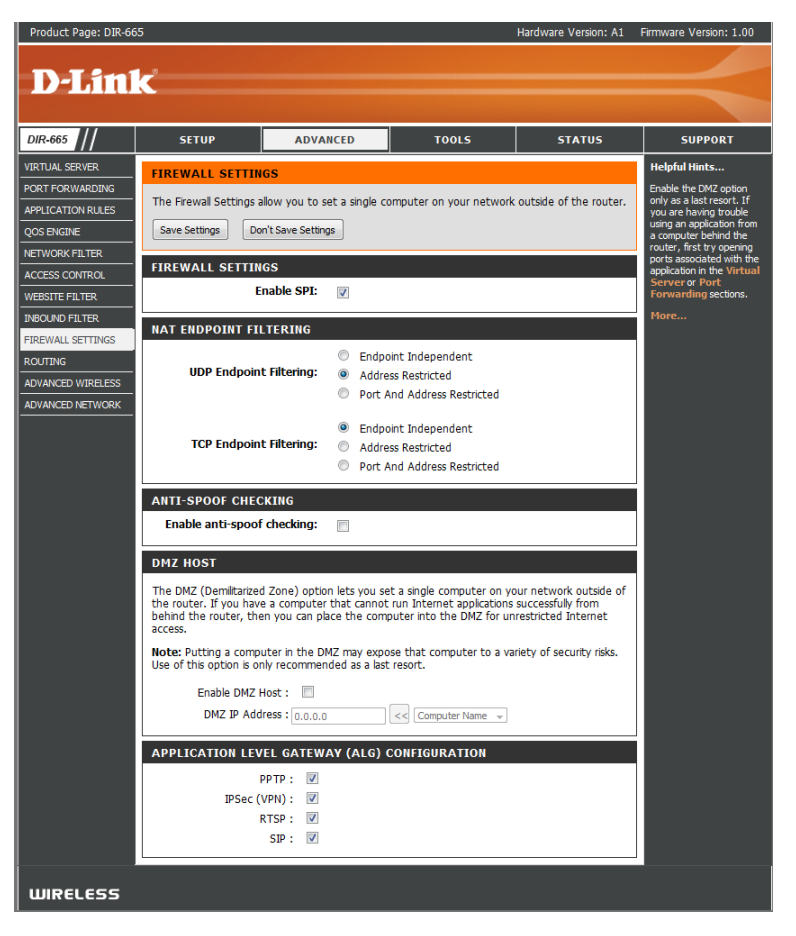

IP Address: Specify the IP address of the computer on the LAN that you want to have unrestricted Internet communication. If this computer obtains it's IP address automatically using DHCP, be sure to make a static reservation on the **Basic** > **DHCP** page so that the IP address of the DMZ machine does not change.

## Application Level Gateway (ALG) Configuration

Here you can enable or disable ALG's. Some protocols and applications require special handling of the IP payload to make them work with network address translation (NAT). Each ALG provides special handling for a specific protocol or application. A number of ALGs for common applications are enabled by default.

PPTP: Allows multiple machines on the LAN to connect to their corporate network using PPTP protocol.

- **IPSEC (VPN):** Allows multiple VPN clients to connect to their corporate network using IPSec. Some VPN clients support traversal of IPSec through NAT. This ALG may interfere with the operation of such VPN clients. If you are having trouble connecting with your corporate network, try turning this ALG off. Please check with the system adminstrator of your corporate network whether your VPN client supports NAT traversal.
  - **RTSP:** Allows applications that use Real Time Streaming Protocol to receive streaming media from the internet. QuickTime and Real Player are some of the common applications using this protocol.
    - **SIP:** Allows devices and applications using VoIP (Voice over IP) to communicate across NAT. Some VoIP applications and devices have the ability to discover NAT devices and work around them. This ALG may interfere with the operation of such devices. If you are having trouble making VoIP calls, try turning this ALG off.

## Routing

The Routing option is an advanced method of customizing specific routes of data through your network.

- **Destination IP:** Enter the IP address of packets that will take this route.
  - Netmask: Enter the netmask of the route, please note that the octets must match your destination IP address.
  - **Gateway:** Enter your next hop gateway to be taken if this route is used.
    - Metric: The route metric is a value from 1 to 16 that indicates the cost of using this route. A value 1 is the lowest cost and 15 is the highest cost.
  - Interface: Select the interface that the IP packet must use to transit out of the router when this route is used.

| Product Page: DIR-66 | 5                                               |                            |                         | Hardware Version: A1      | Firmware Version: 1.00                                                        |
|----------------------|-------------------------------------------------|----------------------------|-------------------------|---------------------------|-------------------------------------------------------------------------------|
|                      | _                                               |                            |                         |                           |                                                                               |
|                      | C                                               |                            |                         |                           |                                                                               |
| DIR-665              | SETUP                                           | ADVANCED                   | TOOLS                   | STATUS                    | SUPPORT                                                                       |
| VIRTUAL SERVER       |                                                 |                            |                         |                           | Helpful Hints                                                                 |
| PORT FORWARDING      | ROUTING :                                       |                            |                         |                           | Each route has a check                                                        |
| APPLICATION RULES    | This Routing page allow<br>around your network. | ws you to specify custom r | outes that determine ho | w data is moved           | box next to it, check this<br>box if you want the route<br>to be enabled.     |
| QOS ENGINE           |                                                 |                            | The name field a        | The name field allows you |                                                                               |
| NETWORK FILTER       | Save Settings Do                                | n't Save Settings          |                         |                           | to specify a name for identification of this route.                           |
| ACCESS CONTROL       |                                                 |                            |                         |                           | e.g. 'Network 2'                                                              |
| WEBSITE FILTER       | 32 ROUTE LIST                                   |                            |                         |                           | The destination IP                                                            |
| INBOUND FILTER       |                                                 |                            | Metric                  | Interface                 | the host or network you                                                       |
| FIREWALL SETTINGS    | Name                                            | 0.0.0.0                    |                         |                           | wish to reach.                                                                |
| ROUTING              | Netmask                                         | gateway                    | - 1                     | WAN 👻                     | identifies the portion of                                                     |
| ADVANCED WIRELESS    | 0.0.0.0                                         | 0.0.0.0                    |                         |                           | the destination IP in use.                                                    |
| ADVANCED NETWORK     | Name                                            | Destination IP<br>0.0.0.0  |                         |                           | The gateway IP address is<br>the IP address of the<br>router, if any, used to |
|                      | Netmask                                         | gateway                    | - 1                     | WAN -                     | reach the specified<br>destination.                                           |
|                      | 0.0.0.0                                         | 0.0.0.0                    | _                       |                           | More                                                                          |
|                      | Name                                            | Destination IP<br>0.0.0.0  |                         | WAN                       |                                                                               |
|                      | Netmask<br>0.0.0.0                              | gateway<br>0.0.0.0         |                         |                           |                                                                               |
|                      | Name                                            | Destination IP<br>0.0.0.0  |                         |                           |                                                                               |
|                      | Netmask<br>0.0.0.0                              | gateway<br>0.0.0.0         | - 1                     | WAN -                     |                                                                               |
|                      | Name                                            | Destination IP<br>0.0.0.0  |                         |                           |                                                                               |
|                      | Netmask<br>0.0.0.0                              | gateway<br>0.0.0.0         | - 1                     | WAN -                     |                                                                               |

### **Advanced Wireless Settings**

Transmit Power: Set the transmit power of the antennas.

- **Beacon Period:** Beacons are packets sent by an Access Point to synchronize a wireless network. Specify a value. 100 is the default setting and is recommended.
- **RTS Threshold:** This value should remain at its default setting of 2432. If inconsistent data flow is a problem, only a minor modification should be made.
- **DTIM Interval:** (Delivery Traffic Indication Message) 3 is the default setting. A DTIM is a countdown informing clients of the next window for listening to broadcast and multicast messages.
- WMM Function: WMM is QoS for your wireless network. This will

improve the quality of video and voice applications for your wireless clients.

- WMM Enable: Check box if you wish to enable this feature.
  - Short GI: Check this box to reduce the guard interval time therefore increasing the data capacity. However, it's less reliable and may create higher data loss.

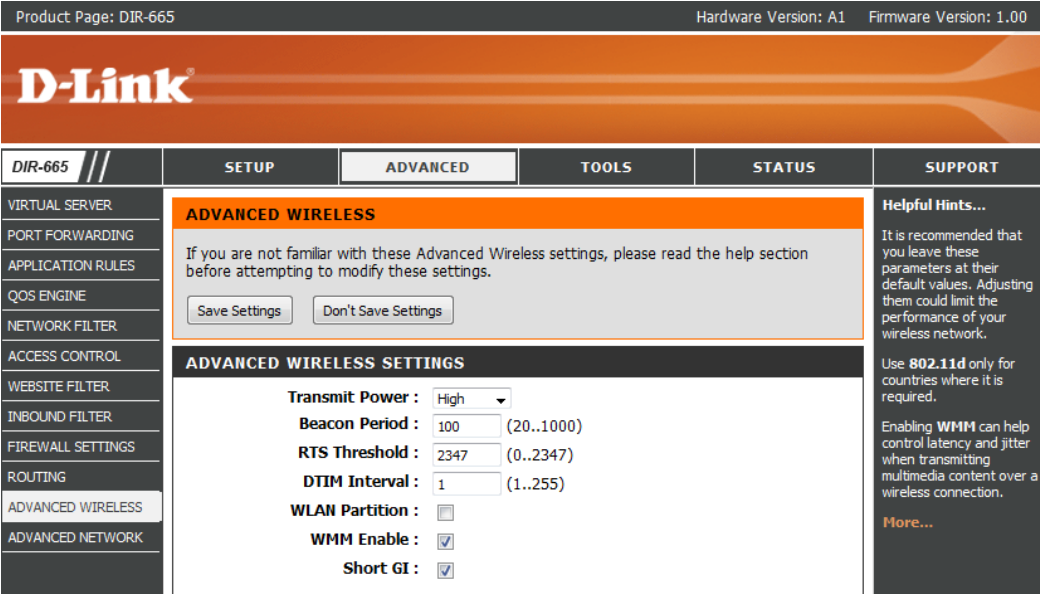

## **Advanced Network Settings**

- **UPnP Settings:** To use the Universal Plug and Play (UPnP<sup>™</sup>) feature click on **Enabled**. UPNP provides compatibility with networking equipment, software and peripherals.
- Internet Ping: Unchecking the box will not allow the DIR-665 to respond to pings. Blocking the Ping may provide some extra security from hackers. Check the box to allow the Internet port to be "pinged".
- Internet Port You may set the port speed of the Internet port Speed: to 10Mbps, 100Mbps, or auto. Some older cable or DSL modems may require you to set the port speed to 10Mbps.
  - Multicast Check the box to allow multicast traffic to pass streams: through the router from the Internet.

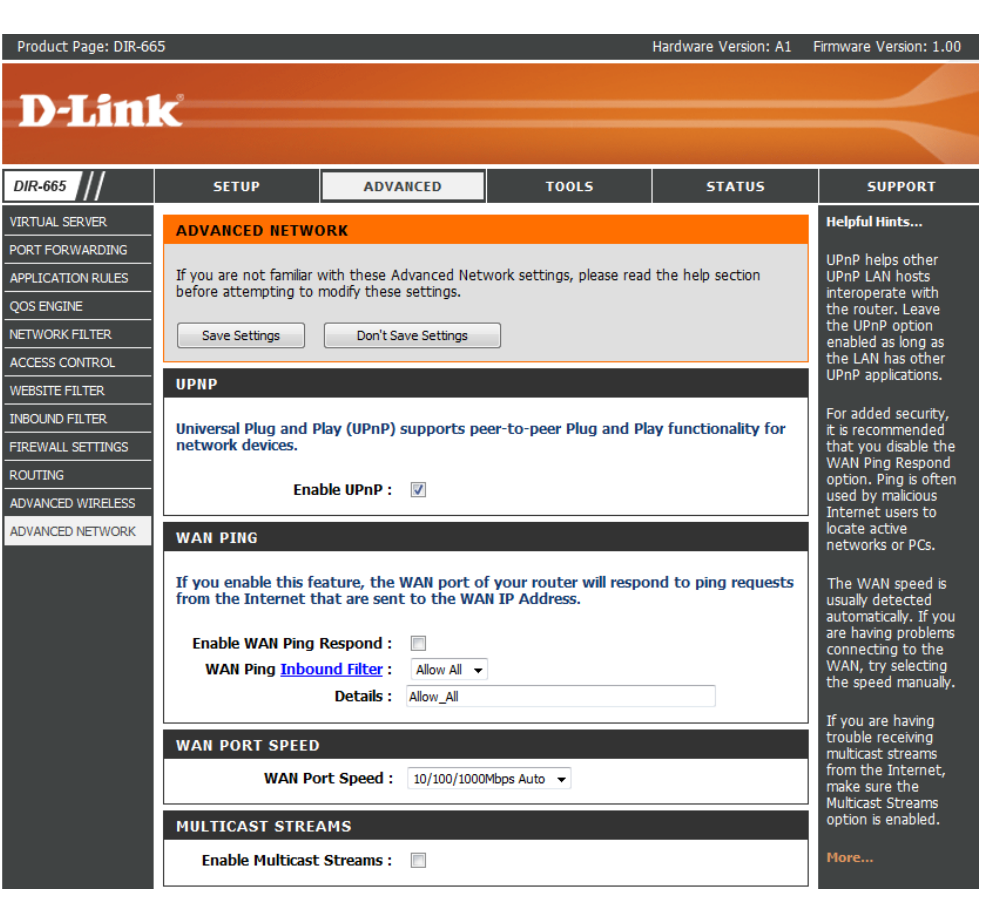

## **Administrator Settings**

This page will allow you to change the Administrator and User passwords. You can also enable Remote Management. There are two accounts that can access the management interface through the web browser. The accounts are admin and user. Admin has read/write access while user has read-only access. User can only view the settings but cannot make any changes. Only the admin account has the ability to change both admin and user account passwords.

- Admin Password: Enter a new password for the Administrator Login Name. The administrator can make changes to the settings.
- User Password: Enter the new password for the User login. If you login as the User, you can only see the settings, but cannot change them.
- Gateway Name: Enter a name for the DIR-665 router.
- **Enable Graphical** Enables a challenge-response test to require users to type **Authentication:** letters or numbers from a distorted image displayed on the screen to prevent online hackers and unauthorized users from gaining access to your router's network settings.
  - Enable Remote Remote management allows the DIR-665 to be configured Management: from the Internet by a web browser. A username and password is still required to access the Web-Management interface. In general, only a member of your network can browse the built-in web pages to perform Administrator tasks. This feature enables you to perform Administrator tasks from the remote (Internet) host.

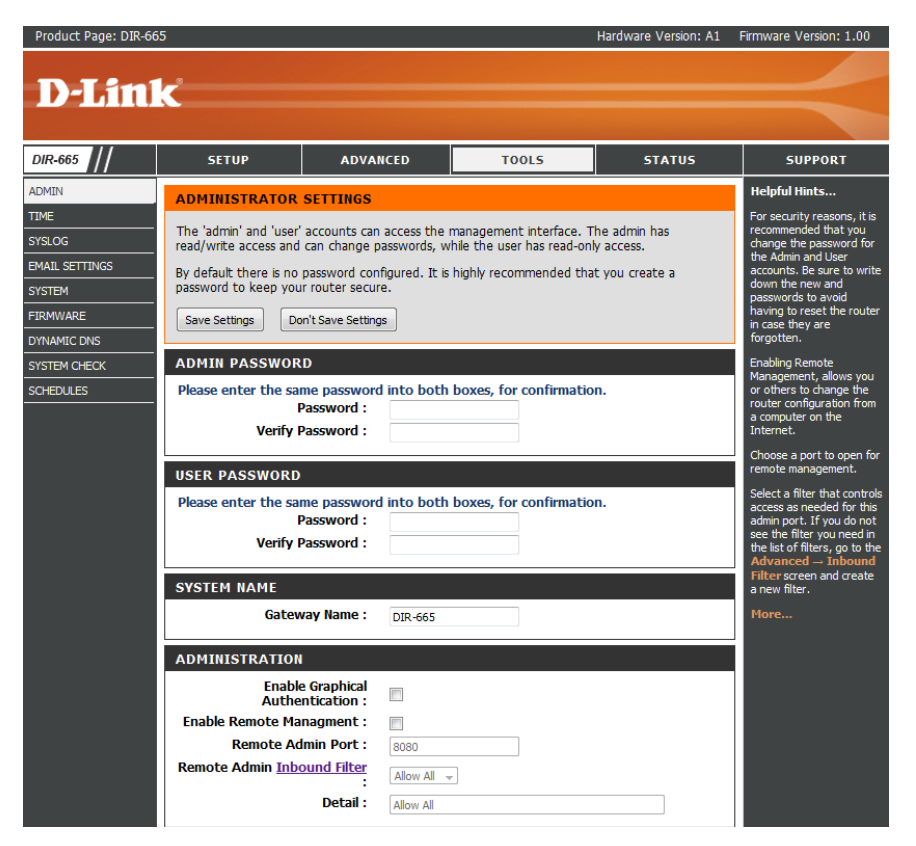

- **Remote Admin** The port number used to access the DIR-665.
  - Port: Example: http://x.x.x.x8080 whereas x.x.x.x is the Internet IP address of the DIR-665 and 8080 is the port used for the Web Management interface.
- Inbound Filter: This section will list any rules that are created. You may click the Edit icon to change the settings or enable/disable the rule, or click the Delete icon to remove the rule.

## **Time Settings**

The Time Configuration option allows you to configure, update, and maintain the correct time on the internal system clock. From this section you can set the time zone that you are in and set the Time Server. Daylight Saving can also be configured to automatically adjust the time when needed.

- Time Zone: Select the Time Zone from the drop-down menu.
- **Daylight Saving:** To select Daylight Saving time manually, select enabled or disabled, and enter a start date and an end date for daylight saving time.
  - Enable NTP NTP is short for Network Time Protocol. NTP Server: synchronizes computer clock times in a network of computers. Check this box to use a NTP server. This will only connect to a server on the Internet, not a local server.
- NTP Server Used: Enter the NTP server or select one from the drop-down menu.
  - Manual: To manually input the time, enter the values in these fields for the Year, Month, Day, Hour, Minute, and Second and then click Set Time. You can also click Copy Your Computer's Time Settings.

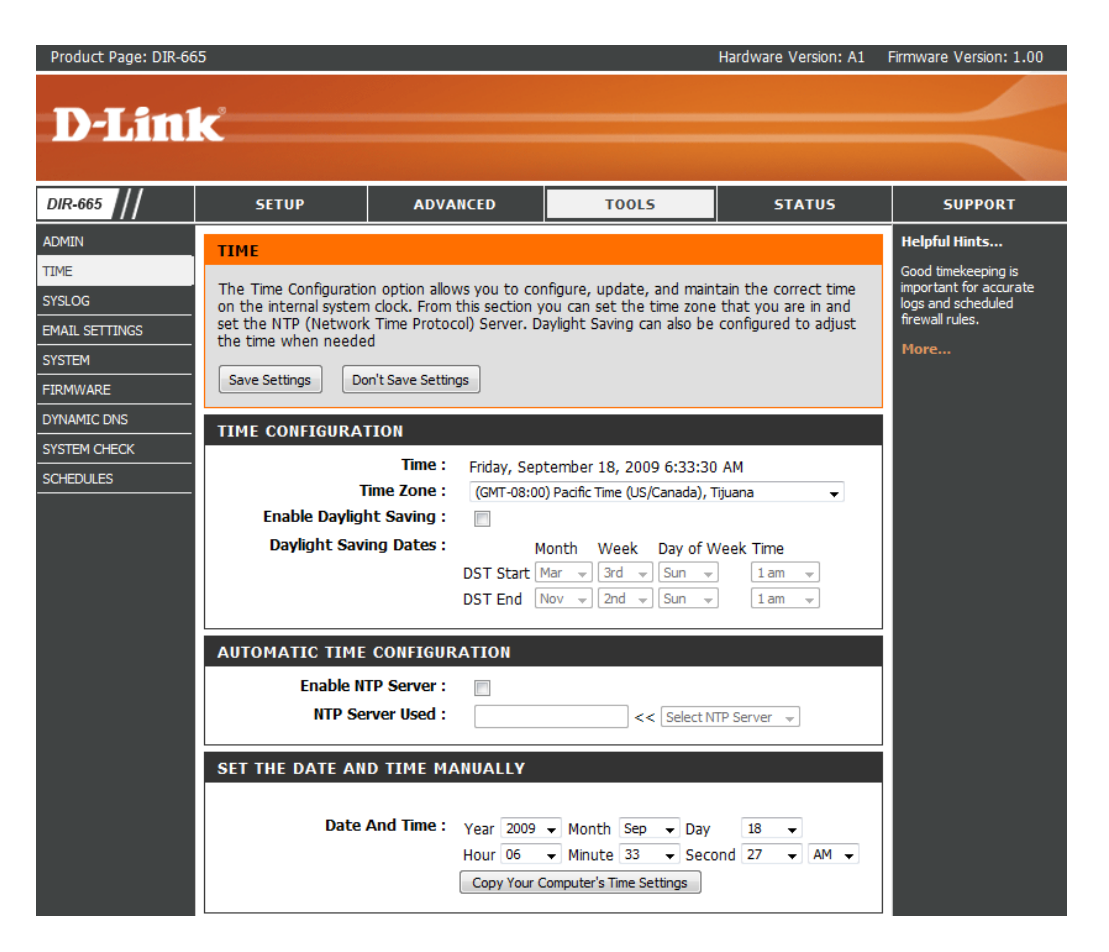

## SysLog

The Broadband Router keeps a running log of events and activities occurring on the Router. You may send these logs to a SysLog server on your network.

Enable Logging to Check this box to send the router logs to a SysLog Server: SysLog Server.

SysLog Server IP The address of the SysLog server that will be Address: used to send the logs. You may also select your computer from the drop-down menu (only if receiving an IP address from the router via DHCP).

![](_page_7_Picture_5.jpeg)

## **Email Settings**

The Email feature can be used to send the system log files, router alert messages, and firmware update notification to your email address.

**Enable Email** When this option is enabled, router activity logs **Notification:** are e-mailed to a designated email address.

**From Email** This email address will appear as the sender **Address:** when you receive a log file or firmware upgrade notification via email.

- To Email Address: Enter the email address where you want the email sent.
  - SMTP Server Enter the SMTP server address for sending email. Address: If your SMTP server requires authentication, select this option.

**Enable** Check this box if your SMTP server requires **Authentication**: authentication.

Account Name: Enter your account for sending email.

- Password: Enter the password associated with the account. Re-type the password associated with the account.
- **On Log Full:** When this option is selected, logs will be sent via email when the log is full.

![](_page_8_Picture_11.jpeg)

**On Schedule:** Selecting this option will send the logs via email according to schedule.

This option is enabled when On Schedule is selected. You can select a schedule from the list of defined schedules. To create **Schedule:** a schedule, go to **Tools > Schedules**.

## **System Settings**

Save Settings to Use this option to save the current router Local Hard Drive: configuration settings to a file on the hard disk of the computer you are using. First, click the Save button. You will then see a file dialog, where you can select a location and file name for the settings.

Load Settings Use this option to load previously saved from Local Hard router configuration settings. First, use the Drive: Browse control to find a previously save file of configuration settings. Then, click the Load button to transfer those settings to the router.

**Restore to Factory** This option will restore all configuration settings **Default Settings:** back to the settings that were in effect at the time the router was shipped from the factory. Any settings that have not been saved will be lost, including any rules that you have created. If you want to save the current router configuration settings, use the Save button above.

**Reboot Device:** Click to reboot the router.

| Product Page: DIR-66             | 5                                                                            |                                                                              |                                                               | Hardware Version: A1                            | Firmware Version: 1.00                                                                                                    |
|----------------------------------|------------------------------------------------------------------------------|------------------------------------------------------------------------------|---------------------------------------------------------------|-------------------------------------------------|----------------------------------------------------------------------------------------------------|
| D-Lin1                           | ~                                                                            |                                                                              |                                                               |                                                 |                                                                                                    |
|                                  |                                                                              |                                                                              |                                                               |                                                 |                                                                                                    |
| DIR-665                          | SETUP                                                                        | ADVANCED                                                                     | TOOLS                                                         | STATUS                                          | SUPPORT                                                                                                    |
| ADMIN                            | SYSTEM SETTINGS                                                              |                                                                              |                                                               |                                                 | Helpful Hints                                                                                                    |
| TIME<br>SYSLOG<br>EMAIL SETTINGS | The System Settings s<br>factory default setting<br>including any rules that | section allows you to rel<br>s. Restoring the unit to<br>t you have created. | boot the device, or restore<br>the factory default settings   | the router to the<br>s will erase all settings, | Once your router is<br>configured the way you<br>want it, you can save the<br>configuration settings to a<br>configuration file. |
| SYSTEM<br>FIRMWARE               | The current system se<br>any other saved settin                              | ttings can be saved as a g file created by device                            | a file onto the local hard driv<br>can be uploaded into the u | ve. The saved file or<br>Init.                  | You might need this file so<br>that you can load your<br>configuration later in the                                              |
| DYNAMIC DNS                      | SYSTEM SETTINGS                                                              | ;                                                                            |                                                               |                                                 | event that the router's<br>default settings are                                                                                  |
| SYSTEM CHECK<br>SCHEDULES        | Save To Local H                                                              | lard Drive: Save C                                                           | onfiguration                                                  |                                                 | restored.<br>To save the configuration,<br>click the <b>Save</b><br><b>Configuration</b> button.                                 |
|                                  | Load From Local Ha                                                           | ard Driver:                                                                  | Browse_<br>Configuration from File                            |                                                 | More                                                                                                    |
|                                  | Restore To Factor                                                            | ry Default: Restore<br>Restore                                               | Factory Defaults<br>all settings to the factory de            | efaults.                                        |                                                                                                    |
|                                  | Reboots t                                                                    | he Device: Reboot                                                            | the Device                                                    |                                                 |                                                                                                    |

## **Update Firmware**

You can upgrade the firmware of the Router here. Make sure the firmware you want to use is on the local hard drive of the computer. Click on **Browse** to locate the firmware file to be used for the update. Please check the D-Link support site for firmware updates at http://support.dlink.com. You can download firmware upgrades to your hard drive from the D-Link support site.

- Firmware Click on Check Online Now for Latest Firmware Upgrade: Version to find out if there is an updated firmware; if so, download the new firmware to your hard drive.
- Browse: After you have downloaded the new firmware, click Browse to locate the firmware update on your hard drive. Click Upload to complete the firmware upgrade.
- Notifications Check Automatically Check Online for Latest Options: Firmware Version to have the router check automatically to see if there is a new firmware upgrade.

Check **Email Notification of Newer Firmware Version** to have the router send an email when there is a new firmware available.

![](_page_10_Picture_7.jpeg)

### DDNS

The DDNS feature allows you to host a server (Web, FTP, Game Server, etc...) using a domain name that you have purchased (www.whateveryournameis.com) with your dynamically assigned IP address. Most broadband Internet Service Providers assign dynamic (changing) IP addresses. Using a DDNS service provider, your friends can enter in your domain name to connect to your server no matter what your IP address is.

- **DDNS:** Dynamic Domain Name System is a method of keeping a domain name linked to a changing IP Address. Check the box to enable DDNS.
- Server Address: Choose your DDNS provider from the drop down menu.
  - Host Name: Enter the Host Name that you registered with your DDNS service provider.
- Username or Key: Enter the Username for your DDNS account.
- Password or Key: Enter the Password for your DDNS account.

Timeout: Enter a time (in hours).

![](_page_11_Picture_9.jpeg)

## System Check

- **Ping Test:** The Ping Test is used to send Ping packets to test if a computer is on the Internet. Enter the IP Address that you wish to Ping, and click **Ping**.
- **Ping Results:** The results of your ping attempts will be displayed here.

![](_page_12_Picture_4.jpeg)

## Schedules

- Name: Enter a name for your new schedule.
- **Days:** Select a day, a range of days, or All Week to include every day.
- Time: Check All Day 24hrs or enter a start and end time for your schedule.
- Save: Click Save to save your schedule. You must click Save Settings at the top for your schedules to go into effect.
- Schedule Rules The list of schedules will be listed here. Click List: the Edit icon to make changes or click the Delete icon to remove the schedule.

![](_page_13_Picture_7.jpeg)

## **Device Information**

This page displays the current information for the DIR-665. It will display the LAN, WAN (Internet), and Wireless information.

If your Internet connection is set up for a Dynamic IP address then a **Release** button and a **Renew** button will be displayed. Use **Release** to disconnect from your ISP and use **Renew** to connect to your ISP.

If your Internet connection is set up for PPPoE, a **Connect** button and a **Disconnect** button will be displayed. Use **Disconnect** to drop the PPPoE connection and use **Connect** to establish the PPPoE connection.

- General: Displays the router's time and firmware version.
  - **WAN:** Displays the MAC address and the public IP settings for the router.
  - LAN: Displays the MAC address and the private (local) IP settings for the router.
- Wireless LAN: Displays the wireless MAC address and your wireless settings such as SSID and Channel.
- LAN Computers: Displays computers and devices that are connected to the router via Ethernet and that are receiving an IP address assigned by the router (DHCP).

**IGMP Multicast** Displays the Multicast Group IP Address. **Memberships:** 

![](_page_14_Picture_11.jpeg)

## Log

The router automatically logs (records) events of possible interest in it's internal memory. If there isn't enough internal memory for all events, logs of older events are deleted but logs of the latest events are retained. The Logs option allows you to view the router logs. You can define what types of events you want to view and the level of the events to view. This router also has external Syslog Server support so you can send the log files to a computer on your network that is running a Syslog utility.

- What to View: You can select the types of messages that you want to display from the log. Firewall & Security, System, and Router Status messages can be selected.
- View Levels: There are three levels of message importance: Informational, Warning, and Critical. Select the levels that you want displayed in the log.
  - Apply Log Will filter the log results so that only the selected **Settings:** options appear.
    - **Refresh:** Updates the log details on the screen so it displays any recent activity.
      - **Clear:** Clears all of the log contents.
- **Email Now:** This option will send a copy of the router log to the email address configured in the Tools > Email screen.
- Save Log: This option will save the router to a log file on your computer.

| D-Linl                        | K                                                                                                    |                                                                                                    |                                                                                                    |                                                                                                    | $\prec$                                                                                    |
|-------------------------------|----------------------------------------------------------------------------------------------------|----------------------------------------------------------------------------------------------------|----------------------------------------------------------------------------------------------------|----------------------------------------------------------------------------------------------------|--------------------------------------------------------------------------------------------|
| DIR-655                       | SETUP                                                                                                    | ADVANCED                                                                                                    | TOOLS                                                                                                    | STATUS                                                                                                    | SUPPORT                                                                                    |
| DEVICE INFO                   | LOGS                                                                                                    |                                                                                                    |                                                                                                    |                                                                                                    | Helpful Hints                                                                              |
| LOGS                          | Euclose Logo                                                                                                    |                                                                                                    |                                                                                                    |                                                                                                    | Check the log frequently to                                                                |
| STATISTICS                    | System Logs                                                                                                    |                                                                                                    |                                                                                                    |                                                                                                    | network usage.                                                                             |
| INTERNET SESSIONS<br>WIRELESS | Use this option to view the<br>levels to view. This router<br>on your network that is ru                                                                                                    | router logs. You can define v<br>also has external syslog serve<br>nning a syslog utility.                                                                                                    | what types of events you war<br>er support so you can send th                                                                                                    | it to view and the event<br>ie log files to a computer                                                                                                    | You can also have the log<br>mailed to you periodically.<br>Refer to <b>Tools → EMail.</b> |
| WISH SESSIONS                 |                                                                                                    |                                                                                                    |                                                                                                    |                                                                                                    | More                                                                                       |
|                               | LOG OPTIONS                                                                                                    | _                                                                                                    |                                                                                                    |                                                                                                    |                                                                                            |
|                               | What t                                                                                                    | o View : 🔽 Firewall & Sec                                                                                                    | curity 🗹 System 🗹 Router                                                                                                    | Status                                                                                                    |                                                                                            |
|                               | Tiew                                                                                                    | Apply Log Settings No.                                                                                                    | warning 💌 Inform                                                                                                    | ational                                                                                                    |                                                                                            |
|                               |                                                                                                    | Hpply Edg Sectings Nov                                                                                                    | ~                                                                                                    |                                                                                                    |                                                                                            |
|                               | LOG DETAILS                                                                                                    |                                                                                                    |                                                                                                    |                                                                                                    |                                                                                            |
|                               | INFO         Sat Jan 31         11:54:2           [INFO] Sat Jan 31         11:22:2           [INFO] Sat Jan 31         11:22:2           [INFO] Sat Jan 31         11:22:2           [INFO] Sat Jan 31         11:22:2           [INFO] Sat Jan 31         11:22:2           [INFO] Sat Jan 31         11:21:5           [INFO] Sat Jan 31         11:21:5           [INFO] Sat Jan 31         11:21:15           [INFO] Sat Jan 31         11:21:15           [INFO] Sat Jan 31         11:21:15           [INFO] Sat Jan 31         11:21:15           [INFO] Sat Jan 31         11:21:15           [INFO] Sat Jan 31         11:21:15           [INFO] Sat Jan 31         11:21:15           [INFO] Sat Jan 31         11:21:15           [INFO] Sat Jan 31         11:21:15           [INFO] Sat Jan 31         11:21:14           [INFO] Sat Jan 31         11:21:41           [INFO] Sat Jan 31         11:21:41           [INFO] Sat Jan 31         11:21:41           [INFO] Sat Jan 31         11:21:41           [INFO] Sat Jan 31         11:21:41           [INFO] Sat Jan 31         11:21:41           [INFO] Sat Jan 31         11:21:41           [INFO] Sat Jan 3 | fresh         Clear         It           5 2004 Log viewed by IP add         6 2004 Allowed configuration         5 2004 Latest firmware versis           3 2004 Firmware upgrade sar         3 2004 Starting WAN Service         3 2004 Starting WAN Service           3 2004 Latest firmware upgrade sar         3 2004 Starting WAN Service         3 2004 Starting WAN Service           9 2004 Lease 192.168.0.156         9 2004 Assigned new lease         1 5 2004 Starting speed of W           9 2004 Lease expired 192.1         3 2004 Starting speed of W         1 2004 WAN interface is up.           1 2004 UAI Starting Speed of W         2 2004 Starting Speed of W         1 2004 WAN interface is up.           0 2004 DHCP Server Paramet         2 2004 DHCP Server Paramet         2 2004 DHCP Server Paramet           0 2004 DHCP Server Paramet         2 2004 LAN interface is up.         2 2004 LAN interface is up.           0 2004 DHCP Server Paramet         2 2004 DHCP Server Paramet         2 2004 DHCP Server Paramet           0 2004 DHCP Server Paramet         2 2004 DHCP Server Paramet         2 2004 DHCP Server Paramet           0 2004 DHCP Server Paramet         2 2004 Device initialized         2 2004 LAN interface is up.           0 2004 DHCP Server Paramet         2 2004 Device initialized         2 2004 LAN interface is up.           0 2004 DHCP Server Paramet         2 2004 Device initialized         2 2004 HCP | Email Now Save Log<br>ress 192.168.0.156<br>authentication by IP address<br>on 1.0 is available<br>ver support.dlink.com is at IP<br>s<br>s 100 is available<br>ver support.dlink.com is at IP<br>s<br>s 0.0 is 0.0 is 0 | 192.168.0.156<br>address 64.7.210.130<br>9411<br>92A9411<br>scause a client specifically<br>ished with IP Address<br>2.168.111.65<br>meter database<br>eter database<br>eter database<br>eter database<br>eter database<br>eter database |                                                                                            |

WIRELESS

### **Statistics**

The screen below displays the Traffic Statistics. Here you can view the amount of packets that pass through the DIR-665 on both the Internet and the LAN ports. The traffic counter will reset if the device is rebooted.

| Product Page: DIR-66                                                          | 5                                                                                                   |                                                                                                    |                                                         | Hardware Version: A1                                              | Firmware Version: 1.00                                                                                                    |
|-------------------------------------------------------------------------------|----------------------------------------------------------------------------------------------------|----------------------------------------------------------------------------------------------------|---------------------------------------------------------|-------------------------------------------------------------------|----------------------------------------------------------------------------------------------------|
| D-Linl                                                                        | K                                                                                                   |                                                                                                    |                                                         |                                                                   | $\prec$                                                                                                    |
| DIR-665                                                                       | SETUP                                                                                               | ADVANCED                                                                                           | TOOLS                                                   | STATUS                                                            | SUPPORT                                                                                                    |
| DEVICE INFO<br>LOGS<br>STATISTICS<br>INTERNET SESSIONS<br>ROUTING<br>WIRELESS | TRAFFIC STATIST<br>Traffic Statistics display<br>Refresh Statistics<br>LAN STATISTICS<br>TX Packets | ICS<br>Receive and Transmit pa<br>Clear Statistics<br>Sent : 7466<br>Dropped : 0<br>Collisions : 0 | ckets passing through you<br>Rec<br>RX Packets Dro<br>F | eived : 3524<br>pped : 0<br>errors : 0                            | Helpful Hints<br>This is a summary of the<br>number of packets that<br>have passed between the<br>WAN and the LAN since<br>the router was last<br>intialized.<br>More |
|                                                                               | WAN STATISTICS<br>TX Packets<br>WIRELESS STATIS<br>TX Packets                                       | Sent: 3<br>Dropped: 0<br>Collisions: 0<br>STICS<br>Sent: 3<br>Dropped: 0                           | Recei<br>RX Packets Drop<br>R<br>RX Packets Drop<br>En  | eived: 0<br>pped: 0<br>rrors: 0<br>ved: 1289<br>ped: 0<br>rors: 0 |                                                                                                    |

### **Internet Sessions**

This screen displays details of the active internet sessions connected to your router.

![](_page_16_Picture_6.jpeg)

## Routing

This screen displays the routing details configured from your router.

| Product Page: DIR-66 | 5                  |                  |               |           |                | Hardware \ | ersion: A1 | Firmware Version: 1.00 |
|----------------------|--------------------|------------------|---------------|-----------|----------------|------------|------------|------------------------|
|                      | @                  |                  |               |           |                |            |            |                        |
| D-Lill               | C                  |                  |               |           |                |            |            |                        |
|                      |                    |                  |               |           |                |            |            |                        |
| DIR-665              | SETUP              | ADVA             | NCED          |           | TOOLS          | ST         | ATUS       | SUPPORT                |
| DEVICE INFO          | ROUTING            |                  |               |           |                |            |            |                        |
| LOGS                 |                    |                  |               |           |                |            |            |                        |
| STATISTICS           | Routing Table      |                  |               |           |                |            |            |                        |
| INTERNET SESSIONS    | This page displays | the routing deta | ils configure | d for you | ur router.     |            |            |                        |
| ROUTING              |                    |                  |               |           |                |            |            |                        |
| WIRELESS             | ROUTING TABI       | .E               |               |           |                |            |            |                        |
|                      | Deatination IP     | NetMask          | Gateway       | Metric    | Interface      | Туре       | Creator    |                        |
|                      | 192.168.0.0        | 255.255.255.0    | 0.0.0.0       | 0         | LAN            | INTRANET   | System     |                        |
|                      | 239.0.0.0          | 255.0.0.0        | 0.0.0.0       | 0         | LAN            | INTRANET   | System     |                        |
|                      | 127.0.0.0          | 255.0.0.0        | 0.0.0.0       | 0         | Local Loopback | INTRANET   | System     |                        |

#### Wireless

The wireless client table displays a list of current connected wireless clients. This table also displays the connection time and MAC address of the connected wireless clients.

![](_page_17_Picture_6.jpeg)

## Support

| Product Page: DIR-66 | 5                                                                          |                     |       | Hardware Version: A1 | Firmware Version: 1.00 |
|----------------------|----------------------------------------------------------------------------|---------------------|-------|----------------------|------------------------|
| D-Lini               | K                                                                          |                     |       |                      | $\prec$                |
|                      | CETUD                                                                      | ADVANCED            | TOOLS | CTATUC               | CURRONT                |
| Dire-665             | SETUP                                                                      | ADVANCED            | TOOLS | STATUS               | SUPPORT                |
| MENU<br>SETLID       | SUPPORT MENU                                                               |                     |       |                      |                        |
| ADVANCED             | <ul> <li><u>Setup</u></li> <li><u>Advanced</u></li> </ul>                  |                     |       |                      |                        |
| TOOLS                | <u>Tools</u> <u>Status</u>                                                 |                     |       |                      |                        |
| STATUS               |                                                                            |                     |       |                      |                        |
|                      | SETUP HELP                                                                 |                     |       |                      |                        |
|                      | Internet Conne     WAN                                                     | <u>ction</u>        |       |                      |                        |
|                      | Wireless     Notwork Sottin                                                | ac.                 |       |                      |                        |
|                      | • <u>Network Settin</u>                                                    | <u>us</u>           |       |                      |                        |
|                      | ADVANCED HELP                                                              |                     |       |                      |                        |
|                      | <u>Virtual Server</u>                                                      |                     |       |                      |                        |
|                      | Port Forwarding     Application Rule                                       | 1<br>! <u>5</u>     |       |                      |                        |
|                      | <u>Qos Engine</u> <u>Access Control</u>                                    |                     |       |                      |                        |
|                      | Website Filter     Network Filter                                          |                     |       |                      |                        |
|                      | <ul> <li><u>Firewall Setting</u></li> <li><u>Inbound Filter</u></li> </ul> | <u>s</u>            |       |                      |                        |
|                      | <ul> <li><u>Advanced Wire</u></li> <li><u>Advanced Netv</u></li> </ul>     | <u>less</u><br>vork |       |                      |                        |
|                      | • <u>IPv6</u>                                                              |                     |       |                      |                        |
|                      | TOOLS HELP                                                                 |                     |       |                      |                        |
|                      | • <u>Admin</u>                                                             |                     |       |                      |                        |
|                      | <ul> <li><u>Time</u></li> <li><u>Syslog</u></li> </ul>                     |                     |       |                      |                        |
|                      | <ul> <li><u>Email Settings</u></li> <li><u>System</u></li> </ul>           |                     |       |                      |                        |
|                      | <ul> <li><u>Firmware</u></li> <li><u>Dynamic DNS</u></li> </ul>            |                     |       |                      |                        |
|                      | <ul> <li><u>System Check</u></li> <li><u>Schedules</u></li> </ul>          |                     |       |                      |                        |
|                      |                                                                            |                     |       |                      |                        |
|                      | STATUS                                                                     |                     |       |                      |                        |
|                      | Device Info     Logs                                                       |                     |       |                      |                        |
|                      | Statistics     Internet Sessio                                             | ns                  |       |                      |                        |
|                      |                                                                            | <u></u>             |       |                      |                        |
|                      |                                                                            |                     |       |                      |                        |
| WIRELESS             |                                                                            |                     |       |                      |                        |

# **Wireless Security**

This section will show you the different levels of security you can use to protect your data from intruders. The DIR-665 offers the following types of security:

- WPA2 (Wi-Fi Protected Access 2)
- WPA (Wi-Fi Protected Access)

- WPA2-PSK (Pre-Shared Key)
- WPA-PSK (Pre-Shared Key)

## What is WPA?

WPA, or Wi-Fi Protected Access, is a Wi-Fi standard that was designed to improve the security features of WEP (Wired Equivalent Privacy).

The 2 major improvements over WEP:

- Improved data encryption through the Temporal Key Integrity Protocol (TKIP). TKIP scrambles the keys using a hashing algorithm and, by adding an integrity-checking feature, ensures that the keys haven't been tampered with. WPA2 is based on 802.11i and uses Advanced Encryption Standard (AES) instead of TKIP.
- User authentication, which is generally missing in WEP, through the extensible authentication protocol (EAP). WEP regulates access to a wireless network based on a computer's hardware-specific MAC address, which is relatively simple to be sniffed out and stolen. EAP is built on a more secure public-key encryption system to ensure that only authorized network users can access the network.

WPA-PSK/WPA2-PSK uses a passphrase or key to authenticate your wireless connection. The key is an alpha-numeric password between 8 and 63 characters long. The password can include symbols (!?\*&\_) and spaces. This key must be the exact same key entered on your wireless router or access point.

WPA/WPA2 incorporates user authentication through the Extensible Authentication Protocol (EAP). EAP is built on a more secure public key encryption system to ensure that only authorized network users can access the network.

## **Wireless Security Setup Wizard**

To run the security wizard, click on Setup at the top and then click Launch Wireless Security Setup Wizard.

Enter the SSID (Service Set Identifier) name for your network. You may also create a name using up to 32 characters. The SSID is also case sensitive. Select from the following choices:

- Automatically assign a network key
- Manually assign a network key

Click Next to continue.

The Setup is now complete. Keep the information provided for future reference. Click **Save** to finish.

The following Web-based wizards are designed to assist you in your wireless network setup and wireless device connection.

Before launching these wizards, please make sure you have followed all steps outlined in the Quick Installation Guide included in the package.

#### WIRELESS NETWORK SETUP WIZARD

This wizard is designed to assist you in your wireless network setup. It will guide you through step-by-step instructions on how to set up your wireless network and how to make it secure.

Wireless Connection Setup Wizard

Note: Some changes made using this Setup Wizard may require you to change some settings on your wireless client adapters so they can still connect to the D-Link Router.

| Give       | your network a name, using up to 52 characters.                                                                                                |
|------------|----------------------------------------------------------------------------------------------------|
|            | Network Name (SSID): dlink                                                                                                    |
| ۲          | Automatically assign a network key (Recommended)                                                                                               |
|            | To prevent outsiders from accessing your network, the router will automatically assign a security (also calle WEP or WPA key) to your network. |
| $\bigcirc$ | Manually assign a network key                                                                                                    |
|            | Use this options if you prefer to create our own key.                                                                                          |
|            | Use WPA encryption instead of WEP(WPA is stronger than WEP and all D-Link wireless client adapters<br>support WPA)                             |
| Not        | e: All D-Link wireless adapters currently support WPA.                                                                                         |
|            | Bray Neut Casel Caus                                                                                                    |

| SETUP COMPLETE!                                                                   |                                                                                                    |
|-----------------------------------------------------------------------------------|----------------------------------------------------------------------------------------------------|
| Below is a detailed summary of y<br>information on a piece of paper,<br>adapters. | your wireless security settings. Please print this page out, or write the so you can configure the correct settings on your wireless client |
| Wireless Network Name<br>(SSID) :                                                 | dink                                                                                                    |
| Wep Key Length :                                                                  | 128 bits                                                                                                    |
| Default WEP Key to Use :                                                          | 1                                                                                                    |
| Authentication :                                                                  | Open                                                                                                    |
| Wep Key :                                                                         | dd5ebf5ee70e86c6bbb0826757                                                                                                    |
|                                                                                   |                                                                                                    |
|                                                                                   | Prev Save Cancel                                                                                                    |

Enter the SSID (Service Set Identifier). The SSID is the name of your wireless network. Create a name using up to 32 characters. The SSID is case-sensitive. If you selected to Manually assign a network key, click **Next** to continue.

| Network Name (SSID) :                               |                                     |                  |                        |                          |
|-----------------------------------------------------|-------------------------------------|------------------|------------------------|--------------------------|
| Automatically assign a nei                          | twork key (Recomme                  | ended)           |                        |                          |
| To prevent outsiders from<br>WEP or WPA key) to you | n accessing your net<br>ir network. | work, the router | will automatically ass | ign a security (also cal |
| Manually assign a network                           | key                                 |                  |                        |                          |
| Use this options if you pr                          | efer to create our ov               | vn key.          |                        |                          |
| Use WPA encryption inst<br>support WPA)             | ead of WEP(WPA is                   | stronger than WE | P and all D-Link wire  | less client adapters     |
| support WPA)                                        |                                     | 2                |                        |                          |

Select a wireless security password between 8 and 63 characters.

Click **Next** to continue.

| You have selected your security level - you will need to set a wireless security password.                                                       |
|----------------------------------------------------------------------------------------------------|
| The WPA (Wi-Fi Protected Access) key must meet one of following guildelines:                                                                     |
| Between 8 and 63 characters (A longer WPA key is more secure than a short one)                                                                   |
| Exactly 64 characters using 0-9 and A-F                                                                                                    |
| Wireless Security Password :                                                                                                    |
| Note: You will need to enter the same password as keys in this step into your wireless clients in order to enable proper wireless communication. |
| Prev Next Cancel                                                                                                    |

Your setup is now complete. Print the information provided or write on a piece of paper to configure the correct settings. Click **Save** to finish.

| formation on a piece of paper,<br>dapters. | so you can configure the correct settings on your wireless client |
|--------------------------------------------|-------------------------------------------------------------------|
| Wireless Network Name<br>(SSID) :          | dlink                                                             |
| Security Mode :                            | WPA Only                                                          |
| Cipher Type :                              | TKIP and AES                                                      |
| Pre-Shared Key :                           | dlinkdlink                                                        |
|                                            | Prev Save Cancel                                                  |

**STEP 2: SET YOUR WIRELESS SECURITY PASSWORD** 

Section 4 - Security

If you selected Better, the following screen will show you your Pre-Shared Key to enter on your wireless clients.

Click **Save** to finish the Security Wizard.

| apters.                           |                  |
|-----------------------------------|------------------|
| Wireless Network Name<br>(SSID) : | dink             |
| Security Mode :                   | WPA Only         |
| Cipher Type :                     | TKIP and AES     |
| Pre-Shared Key :                  | dlinkdlink       |
|                                   |                  |
|                                   | Prev Save Cancel |

If you selected Best, the following screen will show you your Pre-Shared Key to enter on your wireless clients.

Click **Save** to finish the Security Wizard.

| SETUP COMPLETE!                                                                                                    |                                            |  |  |
|----------------------------------------------------------------------------------------------------|--------------------------------------------|--|--|
| Below is a detailed summary of your wireless security settings. Please print this page out, or write the information on a piece of paper, so you can configure the correct settings on your wireless client adapters. |                                            |  |  |
| Wireless Network Name<br>(SSID) :                                                                                                    | dlink                                      |  |  |
| Encryption :                                                                                                    | WPA2-PSK/AES (also known as WPA2 Personal) |  |  |
| Pre-Shared Key :                                                                                                    | password                                   |  |  |
|                                                                                                    | Prev Cancel Save                           |  |  |

If you selected WPA-Enterprise, the RADIUS information will be displayed. Click **Save** to finish the Security Wizard.

## Wireless Device with WPS Wizard

From the Setup > Wireless Settings screen, click Add Wireless Device with WPS.

#### ADD WIRELESS DEVICE WITH WPS (WI-FI PROTECTED SETUP) WIZARD

This wizard is designed to assist you in connecting your wireless device to your router. It will guide you through step-by-step instructions on how to get your wireless device connected. Click the button below to begin.

Add Wireless Device with WPS

Select **Auto** to add a wireless client using WPS (Wi-Fi Protected Setup). Once you select **Auto** and click **Connect**, you will have a 120 second time limit to apply the settings to your wireless client(s) and successfully establish a connection.

If you select **Manual**, a settings summary screen will appear. Write down the security key and enter this on your wireless clients.

**PIN:** Select this option to use PIN method. In order to use this method you must know the wireless client's 8 digit PIN and click **Connect**.

**PBC:** Select this option to use PBC (Push Button) method to add a wireless client. Click **Connect**.

| ADD WIRELESS DEVICE WITH WPS(WI_FI PROTECTED SETUP)                                                                                                    |  |  |  |
|----------------------------------------------------------------------------------------------------|--|--|--|
| Please select on of the following configuration methos and click next to continue.                                                                                                    |  |  |  |
| <ul> <li>Auto Select this option if your wireless device supports WPS (WI-FI Protected Setup)</li> <li>Manual Select this option will display the current wireless settings for you to configure the wireless device manually</li> </ul> |  |  |  |
| Next Cancel                                                                                                    |  |  |  |

![](_page_23_Picture_11.jpeg)

# **Configure WPA-Personal (PSK)**

It is recommended to enable encryption on your wireless router before your wireless network adapters. Please establish wireless connectivity before enabling encryption. Your wireless signal may degrade when enabling encryption due to the added overhead.

- 1. Log into the web-based configuration by opening a web browser and entering the IP address of the router (192.168.0.1). Click on **Setup** and then click **Wireless Settings** on the left side.
- 2. Next to Security Mode, select WPA-Personal.
- 3. Next to *WPA Mode*, select **Auto**, **WPA2 Only**, or **WPA Only**. Use **Auto** if you have wireless clients using both WPA and WPA2.
- 4. Next to *Group Key Update Interval*, enter the amount of time before the group key used for broadcast and multicast data is changed (3600 is default).
- 5. Next to *Pre-Shared Key*, enter a key (passphrase). The key is entered as a pass-phrase in ASCII format at both ends of the wireless connection. The pass-phrase must be between 8-63 characters.

![](_page_24_Picture_8.jpeg)

6. Click **Save Settings** to save your settings. If you are configuring the router with a wireless adapter, you will lose connectivity until you enable WPA-PSK on your adapter and enter the same passphrase as you did on the router.

## **Configure WPA-Enterprise (RADIUS)**

It is recommended to enable encryption on your wireless router before your wireless network adapters. Please establish wireless connectivity before enabling encryption. Your wireless signal may degrade when enabling encryption due to the added overhead.

- 1. Log into the web-based configuration by opening a web browser and entering the IP address of the router (192.168.0.1). Click on **Setup** and then click **Wireless Settings** on the left side.
- 2. Next to Security Mode, select WPA-Enterprise.
- 3. Next to *WPA Mode*, select **Auto**, **WPA2 Only**, or **WPA Only**. Use **Auto** if you have wireless clients using both WPA and WPA2.
- 4. Next to *Group Key Update Interval*, enter the amount of time before the group key used for broadcast and multicast data is changed (3600 is default).
- 5. Next to *Authentication Timeout*, enter the amount of time before a client is required to re-authenticate (60 minutes is default).
- 6. Next to *RADIUS Server IP Address* enter the IP Address of your RADIUS server.
- 7. Next to *RADIUS Server Port*, enter the port you are using with your RADIUS server. 1812 is the default port.
- 8. Next to *RADIUS Server Shared Secret*, enter the security key.

| WIRELESS SECURITY MODE<br>To protect your privacy you can configure wireless security features. This device supports three<br>wireless security modes, including WEP, WPA-Personal, and WPA-Enterprise. WEP is the original<br>wireless encryption standard. WPA provides a higher level of security. WPA-Personal does not<br>require an authentication server. The WPA-Enterprise option requires an external RADIUS<br>server. |                                                                                                    |  |  |  |  |
|----------------------------------------------------------------------------------------------------|----------------------------------------------------------------------------------------------------|--|--|--|--|
| Security Mode :                                                                                                    | WPA-Enterprise 👻                                                                                                    |  |  |  |  |
| WPA                                                                                                    |                                                                                                    |  |  |  |  |
| Use <b>WPA or WPA2</b> mode to achie<br>mode uses WPA for legacy clients v<br>capable. Also the strongest cipher i<br><b>WPA2 Only</b> mode. This mode uses<br>access with WPA security. For maxi<br>cipher. Some gaming and legacy de                                                                                                    | eve a balance of strong security and best compatibility. This<br>while maintaining higher security with stations that are WPA2<br>that the client supports will be used. For best security, use<br>s AES(CCMP) cipher and legacy stations are not allowed<br>imum compatibility, use <b>WPA Only</b> . This mode uses TKIP<br>evices work only in this mode. |  |  |  |  |
| To achieve better wireless perform cipher).                                                                                                    | ance use WPA2 Only security mode (or in other words AES                                                                                                    |  |  |  |  |
| WPA Mode :                                                                                                    | WPA2 Only 👻                                                                                                    |  |  |  |  |
| Cipher Type :                                                                                                    | AES 👻                                                                                                    |  |  |  |  |
| Group Key Update Interval :                                                                                                    | 3600 (seconds)                                                                                                    |  |  |  |  |
| EAP (802.1X)                                                                                                    |                                                                                                    |  |  |  |  |
| When WPA enterprise is enabled, the router uses EAP (802.1x) to authenticate clients via a remote RADIUS server.                                                                                                    |                                                                                                    |  |  |  |  |
| RADIUS server IP Address :                                                                                                    | 0.0.0.0                                                                                                    |  |  |  |  |
| RADIUS server Port :                                                                                                    | 1812                                                                                                    |  |  |  |  |
| RADIUS server Shared Secret :                                                                                                    |                                                                                                    |  |  |  |  |
| MAC Address Authentication                                                                                                    | V                                                                                                    |  |  |  |  |
|                                                                                                    |                                                                                                    |  |  |  |  |

- 9. If the *MAC Address Authentication* box is selected then the user will need to connect from the same computer whenever logging into the wireless network.
- 10. Click **Advanced** to enter settings for a secondary RADIUS Server.
- 11. Click **Apply Settings** to save your settings.

#### EAP (802.1X)

When WPA enterprise is enabled, the router uses EAP (802.1x) to authenticate clients via a remote RADIUS server.

| Authentication Timeout :                | 60       | (minutes) |
|-----------------------------------------|----------|-----------|
| RADIUS server IP Address :              | 0.0.0.0  |           |
| RADIUS server Port :                    | 1812     | ]         |
| RADIUS server Shared Secret :           |          |           |
| MAC Address Authentication :            |          |           |
| << Advanced                             |          |           |
| Optional backup RADIUS server           | :        |           |
| Second RADIUS server IP<br>Address :    | 0.0.0.0  |           |
| Second RADIUS server Port :             | 1812     | ]         |
| Second RADIUS server<br>Shared Secret : |          |           |
| Second MAC Address<br>Authentication :  | <b>v</b> |           |

## Connect to a Wireless Network Using Windows<sup>®</sup> Vista<sup>™</sup>

Windows<sup>®</sup> Vista<sup>™</sup> users may use the built-in wireless utility. If you are using another company's utility or Windows<sup>®</sup> 2000, please refer to the user manual of your wireless adapter for help with connecting to a wireless network. Most utilities will have a "site survey" option similar to the Windows<sup>®</sup> Vista<sup>™</sup> utility as seen below.

If you receive the **Wireless Networks Detected** bubble, click on the center of the bubble to access the utility.

or

Right-click on the wireless computer icon in your system tray (lower-right corner next to the time). Select **Connect to a network**.

The utility will display any available wireless networks in your area. Click on a network (displayed using the SSID) and click the **Connect** button.

If you get a good signal but cannot access the Internet, check you TCP/IP settings for your wireless adapter. Refer to the **Networking Basics** section in this manual for more information.

![](_page_27_Picture_8.jpeg)

![](_page_27_Picture_9.jpeg)

# **Configure Wireless Security**

It is recommended to enable wireless security (WPA/WPA2) on your wireless router or access point before configuring your wireless adapter. If you are joining an existing network, you will need to know the security key or passphrase being used.

1. Open the Windows<sup>®</sup> Vista<sup>™</sup> Wireless Utility by right-clicking on the wireless computer icon in your system tray (lower right corner of screen). Select **Connect to a network**.

2. Highlight the wireless network (SSID) you would like to connect to and click **Connect**.

![](_page_28_Picture_6.jpeg)

| SF       | now All  | •                        | <b>4</b> 7 |
|----------|----------|--------------------------|------------|
| 5        | VOIPtest | Unsecured network        | Î          |
| <u>.</u> | dlink    | Unsecured network        | lite.      |
| 2        | tuesday  | Security-enabled network | j<br>Ulte  |

**3.** Enter the same security key or passphrase that is on your router and click **Connect**.

It may take 20-30 seconds to connect to the wireless network. If the connection fails, please verify that the security settings are correct. The key or passphrase must be exactly the same as on the wireless router.

| Туре   | the network security key or passphrase for Candy                                     |
|--------|--------------------------------------------------------------------------------------|
| The p  | erson who setup the network can give you the key or passphrase.                      |
| Securi | ty key or passphrase:                                                                |
| 🔲 Dis  | play characters                                                                      |
| 4      | If you have a <u>USB flash drive</u> with network settings for Candy, insert it now. |

## Connect to a Wireless Network Using Windows® XP

Windows<sup>®</sup> XP users may use the built-in wireless utility (Zero Configuration Utility). The following instructions are for Service Pack 2 users. If you are using another company's utility or Windows<sup>®</sup> 2000, please refer to the user manual of your wireless adapter for help with connecting to a wireless network. Most utilities will have a "site survey" option similar to the Windows<sup>®</sup> XP utility as seen below.

If you receive the **Wireless Networks Detected** bubble, click on the center of the bubble to access the utility.

or

Right-click on the wireless computer icon in your system tray (lower right corner next to the time). Select **View Available Wireless Networks**.

The utility will display any available wireless networks in your area. Click on a network (displayed using the SSID) and click the **Connect** button.

If you get a good signal but cannot access the Internet, check you TCP/IP settings for your wireless adapter. Refer to the **Networking Basics** section in this manual for more information.

![](_page_30_Picture_8.jpeg)

![](_page_30_Figure_9.jpeg)

## **Configure WPA-PSK**

It is recommended to enable encryption on your wireless router or access point before configuring your wireless adapter. If you are joining an existing network, you will need to know the passphrase being used.

- 1. Open the Windows<sup>®</sup> XP Wireless Utility by right-clicking on the wireless computer icon in your system tray (lower-right corner of screen). Select **View Available Wireless Networks**.
- 2. Highlight the wireless network (SSID) you would like to connect to and click **Connect**.

![](_page_31_Picture_5.jpeg)

![](_page_31_Figure_6.jpeg)

Section 5 - Connecting to a Wireless Network

**3.** The **Wireless Network Connection** box will appear. Enter the WPA-PSK passphrase and click **Connect**.

It may take 20-30 seconds to connect to the wireless network. If the connection fails, please verify that the WPA-PSK settings are correct. The WPA-PSK passphrase must be exactly the same as on the wireless router.

| Wireless Network Connection                            |                                                                                                    |  |  |
|--------------------------------------------------------|----------------------------------------------------------------------------------------------------|--|--|
| The network 'test1' requir<br>key helps prevent unknow | es a network key (also called a WEP key or WPA key). A network<br>In intruders from connecting to this network. |  |  |
| Type the key, and then click Connect.                  |                                                                                                    |  |  |
| Network <u>k</u> ey:                                   |                                                                                                    |  |  |
| Confirm network key:                                   |                                                                                                    |  |  |
|                                                        | <u>C</u> onnect Cancel                                                                                          |  |  |

# Troubleshooting

This chapter provides solutions to problems that can occur during the installation and operation of the DIR-665. Read the following descriptions if you are having problems. (The examples below are illustrated in Windows<sup>®</sup> XP. If you have a different operating system, the screenshots on your computer will look similar to the following examples.)

#### 1. Why can't I access the web-based configuration utility?

When entering the IP address of the D-Link router (192.168.0.1 for example), you are not connecting to a website on the Internet or have to be connected to the Internet. The device has the utility built-in to a ROM chip in the device itself. Your computer must be on the same IP subnet to connect to the web-based utility.

• Make sure you have an updated Java-enabled web browser. We recommend the following:

- Internet Explorer 6.0 or higher
- Netscape 8 or higher
- Mozilla 1.7.12 (5.0) or higher
- Opera 8.5 or higher
- Safari 1.2 or higher (with Java 1.3.1 or higher)
- Camino 0.8.4 or higher
- Firefox 1.5 or higher
- Verify physical connectivity by checking for solid link lights on the device. If you do not get a solid link light, try using a different cable or connect to a different port on the device if possible. If the computer is turned off, the link light may not be on.
- Disable any internet security software running on the computer. Software firewalls such as Zone Alarm, Black Ice, Sygate, Norton Personal Firewall, and Windows<sup>®</sup> XP firewall may block access to the configuration pages. Check the help files included with your firewall software for more information on disabling or configuring it.

- Configure your Internet settings:
  - Go to Start > Settings > Control Panel. Double-click the Internet Options Icon. From the Security tab, click the button to restore the settings to their defaults.
  - Click the **Connection** tab and set the dial-up option to Never Dial a Connection. Click the LAN Settings button. Make sure nothing is checked. Click **OK**.
  - Go to the **Advanced** tab and click the button to restore these settings to their defaults. Click **OK** three times.
  - Close your web browser (if open) and open it.
- Access the web management. Open your web browser and enter the IP address of your D-Link router in the address bar. This should open the login page for your the web management.
- If you still cannot access the configuration, unplug the power to the router for 10 seconds and plug back in. Wait about 30 seconds and try accessing the configuration. If you have multiple computers, try connecting using a different computer.

#### 2. What can I do if I forgot my password?

If you forgot your password, you must reset your router. Unfortunately this process will change all your settings back to the factory defaults.

To reset the router, locate the reset button (hole) on the rear panel of the unit. With the router powered on, use a paperclip to hold the button down for 10 seconds. Release the button and the router will go through its reboot process. Wait about 30 seconds to access the router. The default IP address is 192.168.0.1. When logging in, the username is **admin** and leave the password box empty.

#### 3. Why can't I connect to certain sites or send and receive emails when connecting through my router?

If you are having a problem sending or receiving email, or connecting to secure sites such as eBay, banking sites, and Hotmail, we suggest lowering the MTU in increments of ten (Ex. 1492, 1482, 1472, etc).

#### Note: AOL DSL+ users must use MTU of 1400.

To find the proper MTU Size, you'll have to do a special ping of the destination you're trying to go to. A destination could be another computer, or a URL.

- Click on Start and then click Run.
- Windows<sup>®</sup> 95, 98, and Me users type in **command** (Windows<sup>®</sup> NT, 2000, XP and Vista<sup>™</sup> users type in **cmd**) and press **Enter** (or click **OK**).
- Once the window opens, you'll need to do a special ping. Use the following syntax:

```
ping [url] [-f] [-l] [MTU value]
```

Example: ping yahoo.com -f -l 1472

```
C:\>ping yahoo.com -f -l 1482
Pinging yahoo.com [66.94.234.13] with 1482 bytes of data:
Packet needs to be fragmented but DF set.
Packet needs to be fragmented but DF set.
Packet needs to be fragmented but DF set.
 Packet needs to be fragmented but DF set.
Ping statistics for 66.94.234.13:
Packets: Sent = 4, Received = 0, Lost = 4 (100% loss),
Approximate round trip times in milli-seconds:_
     Minimum = Oms, Maximum = Oms, Average =
                                                            Øms
C:\>ping yahoo.com -f -l 1472
Pinging yahoo.com [66.94.234.13] with 1472 bytes of data:
Reply from 66.94.234.13: bytes=1472 time=93ms TTL=52
Reply from 66.94.234.13: bytes=1472 time=109ms TTL=52
Reply from 66.94.234.13: bytes=1472 time=125ms TTL=52
Reply from 66.94.234.13: bytes=1472 time=203ms TTL=52
Ping statistics for 66.94.234.13:
Packets: Sent = 4, Received = 4, Lost = 0 (0% loss),
Approximate round trip times in milli-seconds:
     Minimum = 93ms, Maximum = 203ms, Average =
                                                               132ms
C:∖>
```

You should start at 1472 and work your way down by 10 each time. Once you get a reply, go up by 2 until you get a fragmented packet. Take that value and add 28 to the value to account for the various TCP/IP headers. For example, lets say that 1452 was the proper value, the actual MTU size would be 1480, which is the optimum for the network we're working with (1452+28=1480).

Once you find your MTU, you can now configure your router with the proper MTU size.

To change the MTU rate on your router follow the steps below:

- Open your browser, enter the IP address of your router (192.168.0.1) and click **OK**.
- Enter your username (admin) and password (blank by default). Click **OK** to enter the web configuration page for the device.
- Click on Setup and then click Manual Configure.
- To change the MTU enter the number in the MTU field and click **Save Settings** to save your settings.
- Test your email. If changing the MTU does not resolve the problem, continue changing the MTU in increments of ten.